# Postupak evidencije tema diplomskih radova

# 1.1 Osnovni podaci o temi završnog/diplomskog rada

- Pokrenuti akciju unosa.
- Unijeti akademsku godinu za koju se tema predlaže.
- Unijeti oznaku mentora. Nakon što je unesena oznaka mentora, automatski se prikazuje redni broj teme za tog mentora.

| Visoko učilište  | 36         | Fakultet elektrotehnike i računarst                                                                                                    | bra             |                        |  |
|------------------|------------|----------------------------------------------------------------------------------------------------|-----------------|------------------------|--|
| Akademska godina | 2005       | / 2005                                                                                                    |                 |                        |  |
| Mentor           | Administra | and the second second s | <b>Pitercii</b> |                        |  |
| Fdsr. tenne      | 8          | Datum odobrenja teme                                                                                                    | Vrsta teme      | Znanstvenoistraživačka |  |
| Naslov teme      | 1          |                                                                                                    |                 |                        |  |
|                  |            |                                                                                                    |                 |                        |  |
| Opis teme        |            |                                                                                                    |                 |                        |  |
|                  |            |                                                                                                    |                 |                        |  |

Slika 5. Unos mentora

- Ako je datum odobrenja teme poznat u trenutku unosa podatak o temi, potrebno ga je evidentirati. U slučaju da tema još nije odobrena, moguće je datum odobrenja naknadno evidentirati.( DATUM ZA SVE STUDENTE JE 28.01.2022.)
- Odabrati je li tema stručna ili znanstveno / istraživačka.
- Unijeti naslov teme, kao i opis teme na hrvatskom jeziku.(OPIS TEME NIJE POTREBAN)
- Potvrditi akciju.

| Visoko uciliste  | 36                                                                             | Fakultet elektrotehnike i računarstva                                                                                                    |                                                                                                    |                                                                                                    |
|------------------|--------------------------------------------------------------------------------|----------------------------------------------------------------------------------------------------|----------------------------------------------------------------------------------------------------|----------------------------------------------------------------------------------------------------|
| Akademska godina | 2005                                                                           | / 2006                                                                                                    |                                                                                                    |                                                                                                    |
| Mentor           | 40000110                                                                       | 600                                                                                                    | Mapping .                                                                                                    |                                                                                                    |
| Fbr. teme        | 8                                                                              | Datum odobrenja teme                                                                                                    | Vrsta teme                                                                                                    | Stručna                                                                                                    |
| Nasiov teme      | Sucata progr                                                                   | ramskog sustava za dradu satnicej                                                                                                    |                                                                                                    |                                                                                                    |
|                  | -                                                                              |                                                                                                    |                                                                                                    |                                                                                                    |
| Opis teme        | Proučiti razvo<br>potrebno je o<br>na ergonoms<br>podataka u k<br>sustavom vis | jno okruženje Microsoft Visual Btudio .NE'<br>skranti prijazno grafičko korisničko sučelje<br>skrančin zadaju ograničenja na satnicu i o<br>oju se pohranjuju odgovarajući podaci. Na<br>okih ućilišta. | Fi programski jezik C#. U o<br>programa za izradu satnic<br>bavljaju izmjene u satnici. (<br>činiti sučelje za razmjenu p | vom razvojnom okruženju<br>e. Sučelje mora omogućili da se<br>oblikovali ostvarti bazu<br>odataka s informacijskim |

Slika 6. Unos podataka o temi

# 1.2 Prijedlog teme na elementu strukture studija

• Označiti okvir *Prijedlog teme na elementu strukture studija* i pokrenuti akciju unosa.

- Unijeti elemente strukture studija na kojima će se gore navedena tema nuditi.
- (ZA MEDICINU ELEMENT STRUKTURE STUDIJA JE 1)
- Potvrditi akciju.

| Prijediog teme na elem  | ientu strukt. studija | Naslov teme na ostalim jezicima |  |
|-------------------------|-----------------------|---------------------------------|--|
| Element strukt. studija | Naziv elementa str    | ukture studija                  |  |
| 7                       | Računarska tehnika    |                                 |  |
| 20                      | Računarstvo           |                                 |  |
|                         |                       |                                 |  |
|                         |                       |                                 |  |

Slika 7. Unos podataka o elementima strukture studija

## 1.3 Naslov teme na ostalim jezicima

- Odabrati okvir Naslov teme na ostalim jezicima i pokrenuti akciju unosa.
- Odabrati Oznaku jezika (en).
- Unijeti naslov teme, kao i opis teme na engleskom jeziku. (OPIS TEME NIJE POTREBAN)
- Potvrditi akciju.

# 1.4 Studenti s dodijeljenom temom

- Odabrati okvir Studenti s dodijeljenom temom i pokrenuti akciju unosa.
- Unijeti datum roka za koji se student prijavio.(ZA SVIH JE ROK 15.07.2022. A RUJANSKI ROK 16.09.2022.)
- (UNIJETI DATUM DOKUMENTA I DATUM DODJELE TEME KOJI JE ISTI KAO I DATUM ODOBRENJA TEME 28.01.2022.)
- Unijeti studentov JMBAG.(STUDENT SE MOŽE NAĆI PREKO LISTE OSOBA)
- Potvrditi akciju.

U slučaju da student nije obavio sve nastavne obveze, prikazat će se upozorenje:

| n | Student nije obavio sve nastavne obaveze:                                                          |
|---|----------------------------------------------------------------------------------------------------|
| 8 | <ul> <li>Student nije položio ispit iz predmeta 583 Objektno orijentirano programiranje</li> </ul> |
|   | <ul> <li>Student nije položio ispit iz predmeta 477 Računala i procesi</li> </ul>                  |
|   | <ul> <li>Student nije položio ispit iz predmeta 570 Seminar</li> </ul>                             |
|   | - Student nije položio ispit iz predmeta 1163 Formalni postupci u oblikovanju računalnih sustava   |
|   | <ul> <li>Student nije položio ispit iz predmeta 1228 Baze podataka</li> </ul>                      |
|   | <ul> <li>Student nije položio ispit iz predmeta 447 Modeliranje i simuliranje</li> </ul>           |
|   | Želite li nastaviti?                                                                               |
|   | Da Na                                                                                              |

Ako se želi nastaviti sa evidencijom podataka, potrebno je odabrati opciju *Da*, te evidentirati ostale podatke.

Ako se ne želi nastaviti sa evidencijom podataka, potrebno je odabrati opciju *Ne*, čime se brišu svi do tada evidentirani podaci o studentu.Nastaviti? DA

# Postupak evidencije studentovog završnog / diplomskog zadatka

- 1. Pokrenuti akciju unosa .
- 2. Unijeti element strukture studija. Moguće je koristiti *Pomoćne tablice* Lista Element strukture studija.
- 3. Unijeti datum roka. Ako datum roka nije evidentiran neće se moći potvrditi akcija unosa. Rok je potrebno prethodno evidentirati u prozoru Rokovi za završni/diplomski rad. (Za ak.god. 2021./22. to je 15.07.2022.)

### (ROK JE VEĆ OTVOREN)

- 4. Unijeti studentov JMBAG. (MOŽE SE NAĆI PREKO LISTE OSOBA)
- Ako je na visokom učilištu provedena anketa o izboru mentora/predmeta/teme, te je studentu potvrđen odabir, nakon što je evidentiran podatak o studentu popunit će se polja s podacima o mentoru, predmetu i temi.
- 6. Evidentirati ocjenu rada. (MENTOR NE SMIJE UNIJETI OCJENU,,unosi se nakon diplomskog ispita)
- 7. Potvrditi akciju.

|                     | 🖊 🗙 🛅 🎒 🍰 🍧 🧮 Pomoćne tablice 💌 Ispis 🔻 Alati 💌 | 2                         |
|---------------------|-------------------------------------------------|---------------------------|
| Visoko učilište     | 36 Fakultet elektrotehnike i računarstva        | Datum roka 08.09.2008     |
| El. strukt. studija | 6 Automatika Rbr. zadatka                       | Datum dokum.              |
| Student             |                                                 | Paralelan studij 🛛 Ne 🛛 👻 |
| Mentor              | Datu                                            | ım dodjele teme           |
| Rbr. teme           | Vrsta teme 🗾 🗸 Date                             | ım predaje rada           |
| Naslov teme         |                                                 |                           |
| Predmet             |                                                 | Srednja ocjena ispita     |
| Ocjena rada         | Napomena                                        | Broj diplome              |
| apočet upos         |                                                 | 4                         |

Slika 1. Unos podataka o studentovom završnom/diplomskom zadatku

U slučaju da student nije obavio sve nastavne obveze, prikazat će se upozorenje:

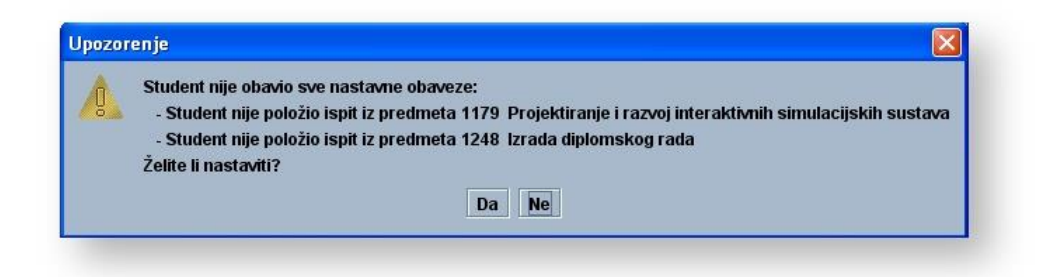

Ako se želi nastaviti s evidencijom podataka, potrebno je odabrati opciju *Da*, te evidentirati ostale podatke.

Ako se ne želi nastaviti sa evidencijom podataka, potrebno je odabrati opciju *Ne*, čime se brišu svi do tada evidentirani podaci o studentovom završnom/diplomskom zadatku.

# Obrana diplomskog (studenti nemaju obranu, ali im se unosi datum roka diplomskog ispita koji je 15.07.2022., a jesenski rok 16.09.2022.)

- 1. Označiti okvir Obrana diplomskog i pokrenuti akciju unosa.
- 2. Unijeti podatke o rednom broju obrane, datumu obrane i broju zapisnika.

(SVIMA SE UNOSI ROK 15.07.2022, A JESENSKI ROK 16.09.2022.)

#### 3. UKUPNA OCJENA SE NE UNOSI

| veum proj oprane | Datum obrane | Broj zapisnika | Ukupna ocjena obrane | Napomena | Ukupna ocjena studija |  |
|------------------|--------------|----------------|----------------------|----------|-----------------------|--|
| 1                | 16.12.2008   | 013-20008      | 5                    |          |                       |  |
|                  |              |                |                      |          |                       |  |
|                  |              |                |                      |          |                       |  |
|                  |              |                |                      |          |                       |  |
|                  |              |                |                      |          |                       |  |
|                  |              |                |                      |          |                       |  |
|                  |              |                |                      |          |                       |  |

Slika 2. Unos podataka o obrani diplomskog rada

Nakon pokušaja potvrđivanja akcije prikazat će se sljedeća obavijest:

| A  | Ovo je nepovratna akcija!                                                |
|----|--------------------------------------------------------------------------|
| U. | Evidencijom prolazne ocjene obrane diplomskog završava studentov studij. |
|    | Želite li nastaviti?                                                     |
|    | Da No                                                                    |

Ako se želi nastaviti postupak evidencije obrane diplomskog rada, potrebno je odabrati opciju *Da*, nakon čega se prikazuje sljedeća obavijest:

| a jo oraona an Eurootan ot | iuja Automatika Suatumon | 1 10.12.2008 |
|----------------------------|--------------------------|--------------|
| Ure                        | du                       |              |
|                            | Ure                      | U redu       |

#### Članovi povjerenstva na obrani

- 1. Označiti okvir Članovi povjerenstva na obrani i pokrenuti akciju unosa.
- 2. Unijeti podatke o članovima povjerenstva, te evidentirati funkciju člana povjerenstva i ocjenu svakog člana. (OCJENA SE NE UNOSI)
- 3. Potvrditi akciju.

| Rbr. člana | Oznaka osobe | Ime osobe | Prezime osobe | Funkcija    | Ocjena |
|------------|--------------|-----------|---------------|-------------|--------|
| 1          |              |           |               | Clan 💌      |        |
|            |              |           |               | Predsjednik |        |
|            |              |           |               | Član        |        |
|            |              |           |               | Zamienik    |        |

Slika 3. Unos podataka o članovima povjerenstva na obrani

# Pitanje člana povjerenstva – NIJE OBVEZNO

# (NE TREBA UNOSITI)

- 1. U okviru *Članovi ispitnog povjerenstva* označiti onu osobu čija se pitanja žele evidentirati.
- 2. Označiti okvir Pitanje člana povjerenstva i pokrenuti akciju izmjene.
- 3. Unijeti tekst pitanja i napomenu.
- 4. Potvrditi akciju.
- 5. Ponoviti postupak za evidenciju svakog pitanja koje je određeni član povjerenstva postavio.
- 6. Automatski se postavlja za svakog člana povjerenstva 3 pitanja. U slučaju da je neki od članova povjerenstva postavio više od tri pitanja, potrebno je pokrenuti akciju unosa,, te evidentirati sljedeće pitanje.

| Rbr. pitanja     | 1                     |
|------------------|-----------------------|
| Tekst pitanja    | Unijeti tekst pitanja |
| Napomena         |                       |
| Započeta izmiena | 1/3                   |

Slika 4. Unos pitanja člana povjerenstva